# **Thermal Barcode Printer User's manual**

## **OUTLOOK AND INSTALL PAPER ROLL**

Remove the used roll paper core if any, and insert the roll paper. The correct direction of the paper is shown in the illustration below.

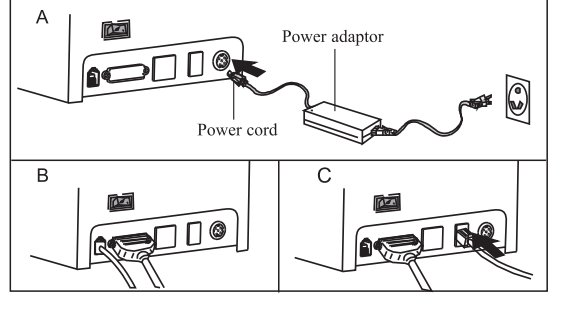

A.Connect AC power cord power, DC power cord to printer. B.Connect printer and computer/tablet. C.Connect cash drawer.

# **STEP 2 - INSTALL DRIVER**

# **USB port driver installation**

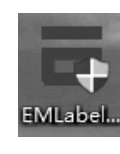

1. 1. Double-click "EMLabelDriver" 2. USB driver installation driver installation

### 1) Select USB port and printer type;

2) Choose the size according to the labeling machine model;

| <ul> <li>Install Configuration</li> </ul>                                                                                             |                                                                             | ×                           |
|----------------------------------------------------------------------------------------------------|-----------------------------------------------------------------------------|-----------------------------|
| You are using Windows 10 ;<br>Please select Windows 10 t<br>Select Windows OS<br>Windows XP<br>Windows 2003<br>Windows 7<br>Windows 7 | x64 OS.<br>o Install.<br>O Windows Vista<br>O Windows 8/8.1<br>© Windows 10 | Port Check<br>USB003 V      |
| Printer Interface :                                                                                                    |                                                                             |                             |
| Label printer<br>EML-400L (4inch)<br>C EML-200L (2inch)                                                                               | O EML-300L (3inch)                                                          | Check Port<br>PrintSelftest |
| Set Default Printer                                                                                                    |                                                                             | Install Now                 |

#### 3) Click Start Installation

|                                                                                                    | ation.                                                         |                        |
|----------------------------------------------------------------------------------------------------|----------------------------------------------------------------|------------------------|
| Install Configuration                                                                                                    |                                                                | ×                      |
| You are using Windows 10<br>Please select Windows 10<br>Select Windows OS<br>Windows XP<br>Windows 2003<br>Windows 7<br>Windows 11 | 0 x64 OS.<br>to install.<br>O Windows Vista<br>O Windows 8/8.1 | Port Check<br>USB003 V |
| Printer Interface :                                                                                                    | OLAN OBLE                                                      |                        |
| Label printer                                                                                                    |                                                                | Check Port             |
| EML-400L (4inch)     EML-200L (2inch)                                                                                              | O EML-300L (3inch)                                             | PrintSelftest          |

# Ø

**STEP 1 - CONNECT PRINTER** 

1- Top Cove 2- Body 3- Power Indicator 4- Error Indicator 5- Online Indicator 6- Printing Button 7- Top Cover Open Button 8- Front Cover

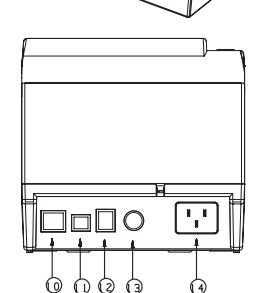

9- Base Housing

10- Network Port 11- USB Port 12- Cash Drawer 13- External power port
14- Power
15- Print Head
16- Media Guide 17- Media sensor 18- Media Roll Spindle

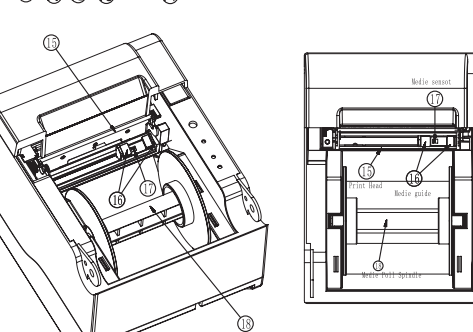

# **INSTALL DRIVER**

# Serial port driver installation

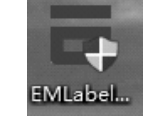

1. 1. Double-click "EMLabelDriver" 2. Serial port installation driver installation

- 1) Select serial port, printer type and port number;
- 2) Choose the size according to the labeling machine model;
- 3) Select the baud rate (default is 19200, check the printer baud rate: self-test page-serial config);

| elect Windows OS                              |                                                                              | Port Check    |
|-----------------------------------------------|------------------------------------------------------------------------------|---------------|
| O Windows XP<br>O Windows 2003<br>O Windows 7 | <ul> <li>Windows Vista</li> <li>Windows 8/8.1</li> <li>Windows 10</li> </ul> | COM7          |
| rinter Interface :                            |                                                                              | 19200         |
| abel printer                                  |                                                                              | Check Port    |
| EML-400L (4inch) EML-200L (2inch)             | O EML-300L (3inch)                                                           | PrintSelftes  |
|                                               |                                                                              | To shall blow |

4) Click Start Installation.

| Select Windo                             | ows OS                            | o modali.                        |                               | Port Check | ( |
|------------------------------------------|-----------------------------------|----------------------------------|-------------------------------|------------|---|
| ○ Windo<br>○ Windo<br>○ Windo<br>○ Windo | ws XP<br>ws 2003<br>ws 7<br>ws 11 | ○ Windov<br>○ Windov<br>● Windov | vs Vista<br>vs 8/8.1<br>vs 10 | COM7       | ~ |
| Printer Inter                            | face :                            |                                  |                               |            |   |
|                                          | ● COM                             | OLAN                             |                               | 19200      |   |

# 00 000

Tips: Product design and specifications are subject to change without prior notice

## **CONNECT PRINTER**

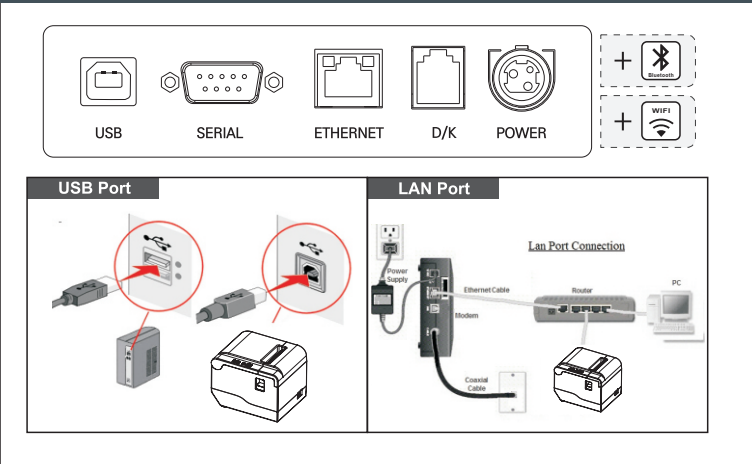

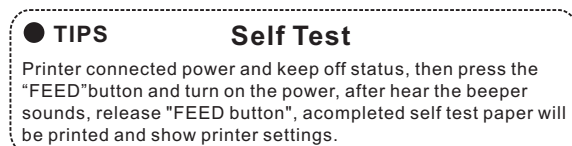

Self-test Page Sample:

## **SELFTEST**

| VERSION :     | V2.00ZG (2019-05-29) |
|---------------|----------------------|
| INTERFACE :   | USB &                |
|               | Ethernet (10M/100M)  |
| PROTOCOLS     | TCP/IP               |
| IP ADDR :     | 192.168.3.153        |
| MAC ADDR :    | 00-FC-FC-FC-27-DF    |
| NETMASK :     | 255.255.255.0        |
| GATE WAY :    | 192.168.1.1          |
| SPEED :       | 5                    |
| DENSITY :     | 7                    |
| SIZE :        | 76.00 mm, 30.00 mm   |
| GAP :         | 2.00 mm, 0.00 mm     |
| CODE PAGE :   | 437                  |
| MILAGE(m) :   | 35.599377 m          |
| REFERENCÉ :   | 0.00 mm, 0.00 mm     |
| DIRECTION :   | 0.0                  |
| SHIFT :       | 0                    |
| OFFSET :      | 0                    |
| SET PEEL :    | OFF                  |
| SET TEAR :    | ON                   |
| SET HEAD :    | ON                   |
| SET PRINTKEY  | ' : OFF              |
| SET PEPRINT   | : OFF                |
| SET KEY1(FEEI | D) : ON              |
| SET KEY2(PAU  | ISE) : ON            |
| TAIWANESE B   | IG5 : TST24.BF2      |

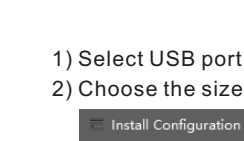

| : | 15524.BF2             |
|---|-----------------------|
| : | К                     |
| : | YES                   |
| : | LABLE                 |
| : | QRCODE,PDF417,DMATRIX |
|   | ::                    |

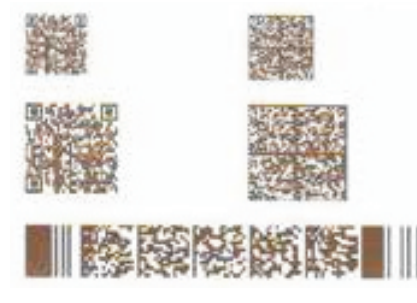

#### \*\*\*\*\*\* \*\*\*\*\*\*\*\*\*\*\*\*\*\*\*\*\*\*\*\*\*\*\*\* SERCTOR SIZE 4 **KBYTES** : PHYSICA DRAM: AVAILABLE DRAM: 4096 2048 KBYTES KBYTES FREE PHYSICAL FLASH: AVAILABLE FLASH: 4096 **KBYTES KBYTES FREE** 1024 FILE(S) **DRAM FILE** 0 FLASH FILE 0 FILE(S) :

| C Enci200e (Zinch)  |             |
|---------------------|-------------|
|                     | Install Now |
| Set Default Printer | English 🗸   |

#### 4) Select YES to print the test page and check the printer driver name;

| You are using Windows 1<br>Please select Windows 10<br>Select Windows OS | 0 x64 OS.<br>) to install.                               | Port Check    |
|--------------------------------------------------------------------------|----------------------------------------------------------|---------------|
| ○ Windows XP<br>○ Windows 2003                                           | <ul> <li>Windows Vista</li> <li>Windows 8/8.1</li> </ul> | USB003 ~      |
| O Windows<br>O Windows                                                   | elDriver                                                 | ×             |
| Printer Interface ?                                                      | Succeed !<br>Do you want to printing test pa             | ige?          |
| Label printer                                                            | Yes No                                                   | Check Port    |
| <ul> <li>EML-400L (4inch)</li> <li>EML-200L (2inch)</li> </ul>           | O EML-300L (3inch)                                       | PrintSelftest |
|                                                                          |                                                          | Install Now   |
|                                                                          |                                                          |               |

5) Installation is complete.

| © EML-200L (2inch)  | C EME-300E (SINCH) | PrintSelf | test |
|---------------------|--------------------|-----------|------|
|                     |                    | Install N | low  |
| Set Default Printer |                    | English   | ~    |

#### 5) Select YES to print the test page and check the printer driver name;

| Install Configuration                                                                                                    | ×                                  |
|----------------------------------------------------------------------------------------------------|------------------------------------|
| You are using Windows 10 x64 OS.<br>Please select Windows 10 to install.<br>Select Windows OS<br>O Windows XP O Window<br>O Windows 2003 O Window | Port Check<br>ws Vista<br>ws 8/8.1 |
| O Windows<br>O Windows                                                                                                    | ×                                  |
| Printer Interfac<br>O USB                                                                                                    | to printing test page?             |
| Label printer                                                                                                    | Yes No Check Port                  |
| EML-400L (4inch) O EML-30     EML-200L (2inch)                                                                                                    | )OL (3inch) PrintSelftest          |
|                                                                                                    | Install Now                        |
| Set Default Printer                                                                                                    | English $\vee$                     |

#### 6) Installation is complete.

## **INSTALL DRIVER**

## LAN port driver installation

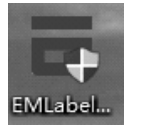

1. Double-click "EMLabelDriver" 2. LAN driver installation

#### 1) Select the network port and IP port number;

2) Choose the size according to the labeling machine model;

| <ul> <li>Windows XP</li> <li>Windows 2003</li> <li>Windows 7</li> <li>Windows 11</li> </ul> | <ul> <li>Windows Vista</li> <li>Windows 8/8.1</li> <li>Windows 10</li> </ul> | 192.168.3.100 |
|---------------------------------------------------------------------------------------------|------------------------------------------------------------------------------|---------------|
| Printer Interface :                                                                         |                                                                              |               |
| ⊖ USB ⊖ COM                                                                                 |                                                                              | 192.168.3.1   |
|                                                                                             |                                                                              | Check Port    |
| Label printer                                                                               |                                                                              |               |
| EML-400L (4inch)                                                                            | O EML-300L (3inch)                                                           |               |
| EML-400L (4inch)                                                                            | O EML-300L (3inch)                                                           | PrintSelftest |

#### 3) Click Start Installation.

| ○ Windows XP<br>○ Windows 2003<br>○ Windows 7                                                                                                    | ○ Windows Vista<br>○ Windows 8/8.1<br>● Windows 10 | 192.168.3.100 |
|----------------------------------------------------------------------------------------------------|----------------------------------------------------|---------------|
| O Windows 11<br>Printer Interface :                                                                                                    |                                                    |               |
| О USB О СОМ                                                                                                    | ● LAN ○ BLE                                        | 192.168.3.10  |
| Label printer                                                                                                    |                                                    | Check Port    |
| EML-400L (4inch)     EML-400L (4inch)     EML-400L     EML-400L     EML-400L | O EML-300L (3inch)                                 |               |
| O EML-200L (2inch)                                                                                                    |                                                    | PrintSelftest |

4) Select YES to print the test page and check the printer driver name;

| Select Windows OS                                                                    |                                                                             | Port Check                                             |
|--------------------------------------------------------------------------------------|-----------------------------------------------------------------------------|--------------------------------------------------------|
| Windows XP Windows 2003                                                              | <ul> <li>Windows Vista</li> <li>Windows 8/8.1</li> </ul>                    | 192.168.3.100                                          |
| O Windows                                                                            |                                                                             |                                                        |
| Printer Interfac                                                                     | Succeed !<br>Do you want to printing test pa                                | age?                                                   |
| O USB                                                                                | Succeed !<br>Do you want to printing test pa<br>Yes N                       | age?<br>168 . 3 .10<br>Check Port                      |
| Printer Interfac<br>USB<br>Label printer<br>© EML-400L (4inch)<br>O EML-200L (2inch) | Succeed !<br>Do you want to printing test pa<br>Yes N<br>O EML-300L (3inch) | age?<br>168 . 3 . 100<br>o Check Port<br>PrintSelftest |

5) Installation is complete.

## INSTALL DRIVER

## **Bluetooth driver installation**

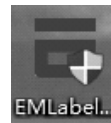

1. Double-click "EMLabelDriver" 2. Bluetooth driver installation

1. The computer is connected to the printer Bluetooth. Bluetooth name: Printer001 key: 0000.

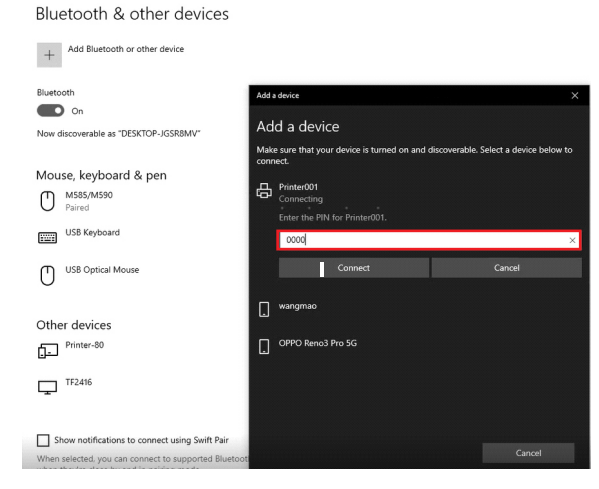

1) Select the Bluetooth port and IP port number;

2) Choose the size according to the labeling machine model;

|                                  | ×                     |
|----------------------------------|-----------------------|
| Port Check                       |                       |
| COM4<br>rinter001<br>COD30C6BA34 | ~                     |
| 19200                            | ~                     |
| Check Port<br>PrintSelftest      |                       |
| Install Now                      |                       |
| E                                | Install Now<br>nglish |

3) Click Start Installation.

|                                                                                                    |                                                   | and check the printer driv                                                                                                    |
|----------------------------------------------------------------------------------------------------|---------------------------------------------------|----------------------------------------------------------------------------------------------------|
| Install Configuration                                                                                                    | ×                                                 | E Install Configuration                                                                                                    |
| You are sing Windows 20 66-05.<br>Four solid: Windows 10 to Health<br>Select Windows 10 to Health<br>Select Windows 05<br>Owneows 2003 O'Windows With<br>Owneows 2003 O'Windows 10<br>O'Windows 11 | Port Check<br>CUM4 ~<br>Printer301<br>DCD30058A34 | Town or a step for post of the state.<br>Sevel, Weidnan OS<br>O'mbow XP<br>O'mbow XP<br>O'mbow Advu<br>O'mbow Advu<br>O'mbow Advu<br>O'mbow Advu<br>O'mbow Advu<br>O'mbow Advu |
| Printer Interface :<br>O USE O COM O LAN ® BLE                                                                                                    | 142(1) ~                                          | Princer Intol fa<br>O Use<br>Use<br>Use<br>Use<br>Use<br>Use<br>Use<br>Use<br>Use<br>Use                                                                                       |
| @Den 1000 (1nch) 그 그 Hill 2000 (3nch)<br>이 RH 2001 (2uch)                                                                                                    | Print Setties<br>Distal Nov                       | 80 METER NO<br>왕 3814-032 (Anch) (Chefu-3498 (Anch)<br>) 388, 2031 (2)(3)                                                                                                    |
| Sel Debut Printer                                                                                                    | Encish 🗸                                          | Set Default Finter                                                                                                    |

5) Installation is complete.

## 4) Select YES to print the test page

| Windows 10 x04 -05.<br>Windows 10 to install.                |
|--------------------------------------------------------------|
| dows OS Fort Check                                           |
| dows XP O Windows Vista COM4 ~                               |
| DMLE001                                                      |
| wife 🕜 Execced t<br>Do you want to printing test page? 500 🗸 |
| rer No Check Port                                            |
| 400L (4nch) O EML-300L (3nch) PrintSoffled 200L (2nch)       |
| in stal Now                                                  |
| fult Frinter English -                                       |

## er name;

|   | You are using Windows 10 kW (05.<br>Hease elect Windows 10 to initial,<br>Select Windows 05                |
|---|----------------------------------------------------------------------------------------------------|
|   | C Windows XF O Windows Vista<br>C Windows 2003 O Windows 8/6.1<br>C Windows 7 @ Windows 10<br>C Windows 11 |
|   | Printer Interface :                                                                                        |
|   | Label printer                                                                                              |
| 1 | ® EMI 4001 (rinch) O EMI 2001 (Birch)<br>O EMU-2001 (2nch)                                                 |
| ] |                                                                                                    |
|   | Set Default Printer                                                                                        |

# **WIFI driver installation**

**INSTALL DRIVER** 

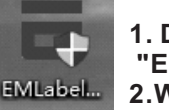

#### 1. Double-click "EMLabelDriver" 2.WIFI driver installation

#### 1. Use "Printer Test V5.1C", plug in USB cable, select USB connection, and select "advanced" 2. Select network settings.

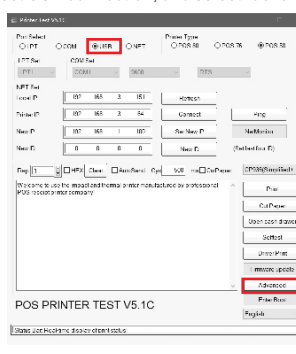

| NV Logo Test        | NVDownie         |                 |        |
|---------------------|------------------|-----------------|--------|
| 2D Bancode test     | Print2D Dars     |                 |        |
| Black Mark Setting: | BlackMark        |                 |        |
| The claim send.     | Open File S      |                 |        |
| Not Setting         | SetNet           | BluetoothSet    |        |
| ISB MODE Setting:   | Set USB Printing | Set Vistael CON | 4      |
| hinting Wicth Set   | Saling           | 72mm -          |        |
| Barcode Teat        | Print Ro-Codo    | UPC_A ·         | 120 ·  |
| 780 Hiadk same      | Set Semilarity   | 12              | TSenaH |
| OIP Setting:        | PBO Sci DIP      |                 |        |
| ade page Sel        | PrintCodePage    | SelCodel lage   | n      |
| Jonsity Set         | Sat              | 5 .             | 1      |
| ied fonter i ype    | Sat              | FSGPOS S        | ~      |
| INCON               | Set              | orr             | ·      |

3. Set the IP of the printer WiFi (note that the IP needs to be set at the same gateway as the home network), and the 4. Double-click "EMLabelDriver'

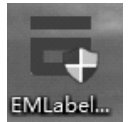

printer is connected to the home network; Net Setting NetMas

Gatelling

WFI Set 880. WIFI Ke Key Typ

| 688   |
|-------|
|       |
|       |
|       |
| EMLab |
|       |
|       |

| EMLabel |
|---------|

| - |                 |      |             |  |  |  |
|---|-----------------|------|-------------|--|--|--|
|   | Set above cami  | nate |             |  |  |  |
|   | 1.1.1.1.1.1.1.1 |      |             |  |  |  |
|   | 192 . 160       | 1    | SetCateWisy |  |  |  |
|   | 255 . 255 . 255 | . 1  | SetNotNask  |  |  |  |
|   |                 |      |             |  |  |  |

Set above re

#### 5. Use "EMLabelDriver" for driver installation;

select the network port and IP port number;
 Choose the size according to the labeling machine model;

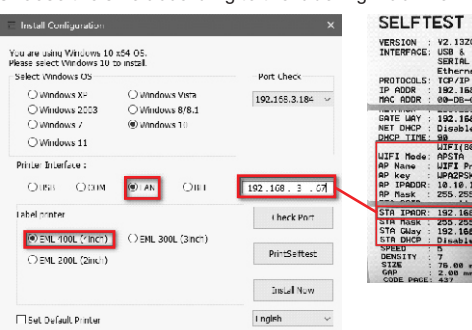

## VERSION : V2.132GU (2020-10-30) INTERPACE USB & SERIAL 10200,N,5.1 & SERIAL 10200,N,5.1 & SERIAL 10200,N,5.1 & SERIAL 10200,N,5.1 & SERIAL 10200,N,5.1 & SERIAL 1020, SERIAL 1000 NGC 0000R (00-DB-CB-C3-17-61) CATE UAY 102,156.1.1 RAT DMCD, 01abble ADDR IC ADDR ITE LIAY IT DHCP ICP TIME DHCP : Digable P TITE: 99 WIFI(802.11g/g/n I Hode: APSTA Name : WIFI Printer Key : WPA2PSK, AES.0123. IPADDR: 10.10.254 IPADDR: 10.10.255.0 AP Name AP key AP IPADDR: 192.168.3.67 255.255.255.0 192.168.3.1 75.00 mm, 29.08 2.00 mm, 0.00 mm

## an

| Instell Configuration                                                       |                                                    | ×                          | E leste             |
|-----------------------------------------------------------------------------|----------------------------------------------------|----------------------------|---------------------|
| eu are using Windows 10 k<br>ease select Windows 10 kc<br>Select Windows OS | G4 OS.<br>Finitali                                 | Port Check                 | You are<br>Flease s |
| C Windows XF<br>C Windows 2003<br>C Windows 7<br>C Windows 11               | ⊖ windows Vista<br>⊖ windows 8/6.1<br>⊛ windows 10 | 192.160.3.222 🗸            | 0000                |
| Printer Briterlaue :<br>O USE O COM                                         | TAN ODLE                                           | 192.108.3.0/               | Ente                |
| Label printer                                                               | OFM 3300 (Sinch)                                   | Check Fort<br>FrintSeftest | tabal<br>@          |
| T Set Default Printer                                                       |                                                    | frislat Now<br>Frightin v  | Se                  |

|                          | Port Check      | You are using Windows<br>Please select Windows<br>- Select Windows OS | 10 x64 CS.<br>10 to instal.                    |
|--------------------------|-----------------|-----------------------------------------------------------------------|------------------------------------------------|
| dows Vista<br>dows 8/8.1 | 192.160.3.222 🗸 | O Windows RF<br>O Windows 2003                                        | O Windows Ve<br>O Windows &/                   |
| dows 10                  |                 | O Window/                                                             | hellbeser                                      |
| OBLE                     | 192.108.3.0/    | Pinter Interfe:<br>O USB                                              | Succeed 1<br>Do you wand in price              |
|                          | Check Fort      | Label proter                                                          | Yes                                            |
| 3301 (3ind))             | FrintSeftest    | @ EMU400E (4nd<br>O EMI 200E (2ix)                                    | <ul> <li>C) EMIL-3COL (2</li> <li>)</li> </ul> |
|                          | Instal New      |                                                                       |                                                |
|                          | enifiqu 🗸       | Set De5ault Pointer                                                   |                                                |

## INDICATORS

The printer has two indicators (POWER indicator in blue light and ERROR indicator in red light) and two buttons (PAUSE and FEED).

| ltem | Indicators Status                                                            | Descriptions                                                                                                    |
|------|------------------------------------------------------------------------------|----------------------------------------------------------------------------------------------------|
| 1    | POWER indicator is ON<br>ERROR indicator is OFF                              | Printer is powered on and in normal print mode.                                                                                                    |
| 2    | POWER indicator flashes slowly (640ms)<br>ERROR indicator is OFF             | Printer is paused.                                                                                                    |
| 3    | POWER indicator flashes fast (160ms)<br>ERROR indicator is OFF               | Printed label is peel-off but not taken off.                                                                                                    |
| 4    | POWER indicator is OFF<br>ERROR indicator flashes fast (160ms)               | Printer cover is opened.                                                                                                    |
| 5    | POWER indicator is OFF<br>ERROR indicator flashes slowly (640ms)             | Paper shortage or gap sensor calibrated error.                                                                                                    |
| 6    | POWER indicator flashes fast (160ms)<br>ERROR indicator flashes fast (160ms) | Printer overheated protection is activated.<br>After 1 minute, the printer will check<br>again the temperature of print head. If the<br>temperature gets right, printer resumes<br>working. |

## TROUBLESHOOTING

| Problems                                                    | Possible Reasons                                                                                                    | Solution and Suggestion                                                                                                    |
|-------------------------------------------------------------|----------------------------------------------------------------------------------------------------|----------------------------------------------------------------------------------------------------|
| The power<br>indicator is<br>not on.                        | 1. The plug of the AC<br>socket and the plug of the<br>power adapter are not<br>properly connected with<br>the printer socket;<br>2. The printer power<br>switch is not turned on;            | <ol> <li>Check whether the power plug is connected<br/>correctly;</li> <li>Turn on the printer power switch;</li> </ol>                                                                                                    |
| The indicator<br>light flashes<br>and the buzzer<br>sounds. | 1. The clearance sensor does not<br>detect correctly;<br>2. The upper cover of the shell is<br>not closed in place;<br>3. The printing label paper is<br>exhausted;                           | <ol> <li>Re-adjust the label specification and print it;</li> <li>Check the closure of the upper cover of the<br/>shell;</li> <li>Replace the printing label paper;</li> </ol>                                                                                                    |
| Paper jumping<br>occurs when<br>printing.                   | The label sensor is covered with<br>dust, resulting in inaccurate<br>detection.                                                                                                    | Clean the dust of the sensor with an air brush;                                                                                                    |
| The printer<br>can't work<br>properly.                      | Printer setup error                                                                                                    | Restore factory settings; Turn off the printer power-<br>press the "FEED" key-lurn on the power at the same<br>time-when<br>ERROR LED and POWER LED are flashing at the<br>same time (single indicator lights are flashing red<br>and blue), release the "FEED" key, and the factory<br>will be successfully restored with a drop; |
| The network<br>port<br>connection<br>cannot be<br>printed.  | IP address conflict                                                                                                    | To modify the printer IP address: use<br>"PrinterTestV5.1C" for setting, and connect the<br>printer -NEW IP-input IP-set New IP;                                                                                                    |
| Bluetooth can't<br>print                                    | Other Bluetooth<br>devices occupy the<br>serial number of the<br>printer Bluetooth.                                                                                                    | Uninstall occupied Bluetooth device                                                                                                    |
| Poor print<br>quality                                       | 1. The label paper is not<br>installed correctly;<br>2. Dust or adhesive<br>accumulates in the print head.<br>3. The printing density is set<br>incorrectly;<br>4. The print head is damaged; | 1. Reinstall the label paper;     2. Clean the print head and rubber roller;     3. Adjust the printing density and printing speed     of the print head;     4. Print the self-test page to determine whether     the print head is damaged, and if so, please     replace the print head;                                        |
| The left and<br>right printing<br>contents are<br>missing;  | Paper settings are incorrect;                                                                                                    | Set the correct print label size;                                                                                                    |

## **CLEARANCE AND MAINTENANCE**

#### Clearance

- One of the following occurred, please clean printing head.
- (1) Printing is not clear.
- (2) Any vertical is not clear.
- (3) Paper feed noisily.

### **Printing head cleaning steps:**

| Parts to be cleaned   | Step                                                                                                    | Recommend cleaning frequency  |  |
|-----------------------|----------------------------------------------------------------------------------------------------|-------------------------------|--|
|                       | <ol> <li>Turn off the printer.</li> <li>Allow the print head to cool for<br/>at least one minute.</li> <li>Use a cotton swap and 100%<br/>ethanol to clean the print head<br/>surface.</li> </ol> | When change new label paper   |  |
| Print head            | Print mechanism<br>Print head                                                                                                    | Print mechanism<br>Print head |  |
| Rubber roller         | 1.Turn off the printer.<br>2.Rotate the platen roller and use<br>a cotton swap to clean with<br>100% ethanol.                                                                                     | When Change new label paper   |  |
| Paper tear bar        | Use a cotton swap and 100% ethanol to clean.                                                                                                    | When necessary.               |  |
| Sensor                | Use air brush or vacuum to clean<br>dust of sensor.                                                                                                    | Monthly.                      |  |
| Inner side of printer | Use air brush or vacuum to clean the dust.                                                                                                    | When necessary.               |  |

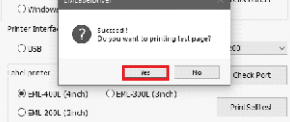

🗆 Set. Default Printe

# 7)Select YES to print the test pa

| 10     | che           | ck | the | prin | tero | driv | ern | am | e |
|--------|---------------|----|-----|------|------|------|-----|----|---|
| le ite | -1 Carriguati | on |     |      |      |      |     | >  |   |

Install Now English

| 22 v | Yeu are using Windows 10 to Install.<br>Please select Whidows 10 to Install.<br>Select Windows 05-<br>Q Windows 181- |                                                  |   | Port Chack<br>192.168.3.67 ~~ |  |
|------|----------------------------------------------------------------------------------------------------|--------------------------------------------------|---|-------------------------------|--|
|      | O Windows 2003<br>O Windows 441 Jun                                                                                  | C/Windows 8/8.1                                  | × |                               |  |
| . 6/ | Finiter Interfex<br>O USB                                                                                            | Succeed!<br>The year ward to printing test page? |   | 68.3.67                       |  |
| ort  | Label poster                                                                                                    | <b>Tes</b> 110                                   |   | Clieck Port                   |  |
| est. | @ EML-400L (4ndt)                                                                                                    | O sML-300L (anch)                                | , | Inthalftest                   |  |

## 8) Installation is complete.

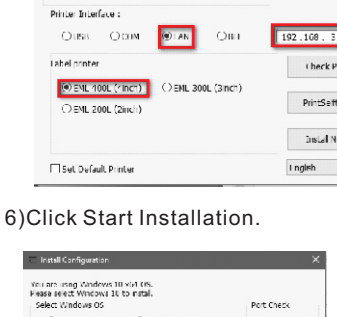

| IN S |  | PE | - |
|------|--|----|---|
|      |  |    |   |

#### Buttons

| Item                                                                                                    | Functions              | Descriptions                                                                                                    |  |
|----------------------------------------------------------------------------------------------------|------------------------|----------------------------------------------------------------------------------------------------|--|
| 1                                                                                                    | Feed                   | Press the FEED button when POWER indicator is on and<br>ERROR indicator is off. It feeds the label to the beginning of<br>the next label                                                                                                    |  |
| 2                                                                                                    | Pause                  | Press the feed button during printing and the printing job is<br>suspended.                                                                                                    |  |
| 3 Self-test 1. Turn off the printer power.<br>2. Make sure the paper roll is installed correctly and the top cover is closed.<br>3. Press the Feed button and turn on the power, When the beeper sounds, release your hand the selftest paper will come out |                        | <ol> <li>Turn off the printer power.</li> <li>Make sure the paper roll is installed correctly and the printer<br/>top cover is closed.</li> <li>Press the Feed button and turn on the power, When the<br/>beeper sounds, release your hand the selftest paper will<br/>come out</li> </ol>                                                         |  |
| 4                                                                                                    | Gap sensor calibration | Set label specification in driver property or by sending<br>commands, then print a label, printer will automatically<br>calibrate the label paper.                                                                                                    |  |
| 5                                                                                                    | Receipt&Label switch   | Turn off the printer power.     Make sure the label roll is installed correctly and the printer top cover is closed.     Press the paper feed button and turn on the printer POWER.     When the power indicator (blue light) and the error indicator (red light) are on at the same time, release the button.     Then follow the tips to switch. |  |

Notice 1)Please make sure power off when maintaining printer. 2)Don't touch or scratch printing head surface, roller and sensor. 3)Avoid gas, acetone or other organic solvent. 4)Wait till alcohol completely volatilized, close top cover and connect power again. Try print self test to make sure it works properly.

Warning No part of this manual can be changed without agreement. The No part of this manual can be changed without agreement. The company reverses the right to modify the technologic, components, software and hardware. You may ask the distributors for more product information. No part of chapter in this manual can be copied or transmitted in any format without permission.

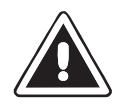